# Υπηρεσία PTT

© 2008 Nokia. Με την επιφύλαξη παντός δικαιώματος.

Οι επωνυμίες Nokia, Nokia Connecting People και Nseries είναι εμπορικά σήματα ή σήματα κατατεθέντα της Nokia Corporation. Το Nokia tune είναι ηχητικό σήμα της Nokia Corporation. Οι ονομασίες άλλων προϊόντων και εταιρειών που αναφέρονται στο παρόν ενδέχεται να αποτελούν σήματα ή εμπορικές επωνυμίες των αντίστοιχων δικαιούχων τους.

Απαγορεύεται η αναπαραγωγή, μεταφορά, διανομή ή αποθήκευση τμήματος ή του συνόλου των περιεχομένων του παρόντος εγγράφου σε οποιαδήποτε μορφή χωρίς την προηγούμενη έγγραφη συναίνεση της Nokia.

Η Nokia ακολουθεί πολιτική συνεχούς ανάπτυξης των προϊόντων της. Η Nokia διατηρεί το δικαίωμα να επιφέρει αλλαγές και βελτιώσεις στα προϊόντα που περιγράφονται στο παρόν έγγραφο χωρίς προηγούμενη ειδοποίηση.

ΣΤΟ ΜΕΓΙΣΤΟ ΒΑΘΜΟ ΠΟΥ ΕΠΙΤΡΕΠΕΤΑΙ ΑΠΟ ΤΗΝ ΙΣΧΥΟΥΣΑ ΝΟΜΟΘΕΣΙΑ, ΣΕ ΚΑΜΙΑ ΠΕΡΙΠΤΩΣΗ ΔΕΝ ΕΥΘΥΝΕΤΑΙ Η ΝΟΚΙΑ Ή ΟΙ ΔΙΚΑΙΟΠΑΡΟΧΟΙ ΤΗΣ ΓΙΑ ΑΠΩΛΕΙΑ ΔΕΔΟΜΕΝΩΝ Ή ΕΙΣΟΔΗΜΑΤΟΣ Ή ΓΙΑ ΟΠΟΙΑΔΗΠΟΤΕ ΕΙΔΙΚΗ, ΑΠΟΘΕΤΙΚΗ, ΠΑΡΕΠΟΜΕΝΗ Ή ΕΜΜΕΣΗ ΖΗΜΙΑ ΤΥΧΟΝ ΠΡΟΚΛΗΘΕΙ ΜΕ ΟΠΟΙΟΝΔΗΠΟΤΕ ΤΡΟΠΟ.

ΤΟ ΠΕΡΙΕΧΟΜΕΝΟ ΤΟΥ ΠΑΡΟΝΤΟΣ ΕΓΓΡΑΦΟΥ ΠΑΡΕΧΕΤΑΙ «ΩΣ ΕΧΕΙ». ΕΚΤΟΣ ΤΩΝ ΠΕΡΙΠΤΩΣΕΩΝ ΠΟΥ ΠΡΟΒΛΕΠΟΝΤΑΙ ΑΠΟ ΤΗΝ ΙΣΧΥΟΥΣΑ ΤΟΠΙΚΗ ΝΟΜΟΘΕΣΙΑ, ΔΕΝ ΠΑΡΕΧΟΝΤΑΙ ΟΠΟΙΕΣΔΗΠΟΤΕ ΕΓΓΥΗΣΕΙΣ, ΕΙΤΕ ΡΗΤΕΣ ΕΙΤΕ ΣΙΩΠΗΡΕΣ, ΣΥΜΠΕΡΙΛΑΜΒΑΝΟΜΕΝΩΝ, ΕΝΔΕΙΚΤΙΚΑ, ΤΩΝ ΣΙΩΠΗΡΩΝ ΕΓΓΥΗΣΕΩΝ ΠΕΡΙ ΕΜΠΟΡΕΥΣΙΜΟΤΗΤΑΣ ΚΑΙ ΚΑΤΑΛΛΗΛΟΤΗΤΑΣ, ΟΣΟΝ ΑΦΟΡΑ ΤΗΝ ΑΚΡΙΒΕΙΑ, ΤΗΝ ΑΞΙΟΠΙΣΤΙΑ Ή ΤΟ ΠΕΡΙΕΧΟΜΕΝΟ ΤΟΥ ΠΑΡΟΝΤΟΣ ΕΓΓΡΑΦΟΥ. Η ΝΟΚΙΑ ΔΙΑΤΗΡΕΙ ΤΟ ΔΙΚΑΙΩΜΑ ΝΑ ΤΡΟΠΟΠΟΙΗΣΕΙ ΤΟ ΠΑΡΟΝ ΕΓΓΡΑΦΟ Ή ΝΑ ΤΟ ΑΠΟΣΥΡΕΙ ΑΝΑ ΠΑΣΑ ΣΤΙΓΜΗ ΧΩΡΙΣ ΠΡΟΗΓΟΥΜΕΝΗ ΕΙΔΟΠΟΙΗΣΗ.

Η διαθεσιμότητα συγκεκριμένων προϊόντων, εφαρμογών και υπηρεσιών για αυτά τα προϊόντα ενδέχεται να ποικίλλει ανά περιοχή. Επικοινωνήστε με τον αντιπρόσωπο της Nokia στην περιοχή σας για λεπτομέρειες και τη διαθεσιμότητα των επιλογών γλώσσας.

Ορισμένες λειτουργίες και χαρακτηριστικά εξαρτώνται από την κάρτα SIM και/ή το δίκτυο, από το MMS, ή από τη συμβατότητα των συσκευών και από τις μορφές περιεχομένου που υποστηρίζονται. Ορισμένες υπηρεσίες παρέχονται με ξεχωριστή χρέωση.

Ανατρέξτε στον οδηγό χρήσης για άλλες σημαντικές πληροφορίες σχετικά με τη συσκευή σας.

Τεύχος 1

# Περιεχόμενα

| <b>Υπηρεσία ΡΤΤ</b><br>Σχετικά με την υπορεσία ΡΤΤ.              | <b>4</b> |
|------------------------------------------------------------------|----------|
| Σύνδεση και αποσύνδεση από την υπηρεσία<br>PTT                   | 5        |
| Πραγματοποίηση και λήψη κλήσης PTT                               | 5        |
| Πραγματοποίηση κλήσης ένας-προς-έναν                             | 5        |
| Πραγματοποίηση ομαδικής κλήσης<br>Μραγματοποίηση ομαδικής κλήσης | 6        |
| Αιτήματα επανάκλησης                                             | 6        |
| Ομαδες ΡΤΤ                                                       | 6        |
| Κανάλια                                                          | 6        |
| Ομάδες δικτύου                                                   | 7        |
| Δημιουργία ομάδας καναλιού                                       | 7        |
| Συνομιλία με ένα κανάλι ή μια ομάδα                              | 8        |
| Απάντηση σε πρόσκληση καναλιού                                   | 8        |
| Προβολή του μητρώου ΡΤΤ                                          | 9        |
| Ρυθμίσεις ΡΤΤ                                                    | Q        |
| τουμισεις τη τημπαιοιοιοιοιοιοιοιοιοιοιοιοιοιοιοιοιοιοιο         |          |

# Υπηρεσία PTT

# Σχετικά με την υπηρεσία ΡΤΤ

Η υπηρεσία push to talk (PTT) (υπηρεσία δικτύου) είναι μια φωνητική υπηρεσία πραγματικού χρόνου μέσω IP που χρησιμοποιεί δίκτυο GSM ή GPRS. Η υπηρεσία PTT παρέχει άμεση φωνητική επικοινωνία με το πάτημα ενός πλήκτρου. Χρησιμοποιήστε την υπηρεσία PTT, για να συνομιλήσετε με ένα άτομο ή μια ομάδα ατόμων.

Για να μπορέσετε να χρησιμοποιήσετε την υπηρεσία PTT, πρέπει να ορίσετε τις ρυθμίσεις PTT (σημείο πρόσβασης, PTT, SIP, XDM και Παρουσία). Μπορείτε να λάβετε τις ρυθμίσεις σε ένα ειδικό μήνυμα κειμένου από το φορέα παροχής υπηρεσιών που προσφέρει την υπηρεσία PTT. Μπορείτε επίσης να χρησιμοποιήσετε την εφαρμογή Οδηγός ρυθμίσεων για να διαμορφώσετε την υπηρεσία PTT, αν υποστηρίζεται από το φορέα παροχής υπηρεσιών σας. Για περισσότερες πληροφορίες σχετικά με την εφαρμογή PTT, ανατρέξτε στον οδηγό χρήσης της συσκευής σας ή επισκεφθείτε το διαδικτυακό τόπο Nokia της περιοχής σας. Στην επικοινωνία PTT, ένα άτομο ομιλεί ενώ τα άλλα άτομα ακούν μέσω του ενσωματωμένου μεγάφωνου.

**Προειδοποίηση:** Μην κρατάτε τη συσκευή κοντά στο αυτί σας όταν χρησιμοποιείτε το μεγάφωνο, διότι η ένταση του ήχου ενδέχεται να είναι εξαιρετικά υψηλή.

Οι ομιλητές απαντούν ο ένας στον άλλο με τη σειρά. Επειδή μπορεί να μιλά μόνο ένα μέλος της ομάδας κάθε φορά, η μέγιστη διάρκεια του χρόνου ομιλίας του είναι περιορισμένη. Η μέγιστη διάρκεια είναι συνήθως 30 δευτερόλεπτα. Για λεπτομέρειες σχετικά με τη διάρκεια της ομιλίας για το δίκτυό σας, απευθυνθείτε στο φορέα παροχής υπηρεσιών.

Οι τηλεφωνικές κλήσεις έχουν πάντοτε προτεραιότητα έναντι των δραστηριοτήτων της υπηρεσίας PTT.

### Σύνδεση και αποσύνδεση από την υπηρεσία PTT

Όταν εκκινείτε την υπηρεσία PTT, συνδέεστε αυτόματα με τα κανάλια που ήταν ενεργά την τελευταία φορά που κλείσατε την εφαρμογή. Αν η σύνδεση αποτύχει, για να επιχειρήσετε να συνδεθείτε και πάλι, επιλέξτε Επιλογές > Σύνδεση με PTT.

Για να αποσυνδεθείτε από την υπηρεσία PTT, επιλέξτε Επιλογές > Έξοδος.

Για να μεταβείτε σε μια άλλη ανοιχτή εφαρμογή, πατήστε και κρατήστε πατημένο το πλήκτρο μενού.

### Πραγματοποίηση και λήψη κλήσης PTT

**Προειδοποίηση:** Μην κρατάτε τη συσκευή κοντά στο αυτί σας όταν χρησιμοποιείτε το μεγάφωνο, διότι η ένταση του ήχου ενδέχεται να είναι εξαιρετικά υψηλή.

Για να πραγματοποιήσετε μια κλήση PTT, επιλέξτε μια επαφή και πατήστε και κρατήστε πατημένο το πλήκτρο κλήσης για όση ώρα μιλάτε. Για να ακούσετε την απόκριση, απελευθερώστε το πλήκτρο κλήσης. Για να ελέγξετε την κατάσταση σύνδεσης των επαφών σας, στην υπηρεσία PTT, πατήστε Επιλογές > Επαφές PTT > Επαφές και από τα ακόλουθα:

- 🐗 διαθέσιμο άτομο
- 📲 άγνωστο άτομο

Η υπηρεσία αυτή εξαρτάται από τον χειριστή του δικτύου και είναι διαθέσιμη μόνο για τις εγγεγραμμένες επαφές. Για να εγγράψετε μια επαφή, επιλέξτε Επιλογές > Προβολή κατάστ. σύνδ..

#### Πραγματοποίηση κλήσης έναςπρος-έναν

Επιλέξτε Επιλογές > Επαφές PTT > Επαφές. Επιλέξτε την επαφή με την οποία θέλετε να μιλήσετε και επιλέξτε Επιλογές > Κλήση 1 προς 1. Πατήστε και κρατήστε πατημένο το πλήκτρο κλήσης όση ώρα μιλάτε. Όταν ολοκληρώσετε, αφήστε το πλήκτρο κλήσης.

Για να μιλήσετε σε μια επαφή, πατήστε και κρατήστε πατημένο το πλήκτρο κλήσης και σε άλλες προβολές στην εφαρμονή ΡΤΤ, όπως, για παράδεινμα, στην προβολή επαφών.

Για να πραγματοποιήσετε νέα τηλεφωνική κλήση. πρώτα πρέπει να τερματίσετε την κλήση 1 προς 1. Επιλέξτε Αποσύνδ.

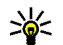

💥 Συμβουλή: Μην ξεχνάτε να κρατάτε τη συσκευή μπροστά σας κατά τη διάρκεια μιας κλήσης PTT, ώστε να μπορείτε να βλέπετε την οθόνη. Θα πρέπει να μιλάτε προς το μικρόφωνο και να μην καλύπτετε το μενάφωνο με τα χέρια σας.

### Πραγματοποίηση ομαδικής κλήσης

Για να καλέσετε μια ομάδα, επιλέξτε **Επιλονές** > **Επαφές PTT > Επαφές**, επισημάνετε τις επαφές που θέλετε να καλέσετε και επιλέξτε Επιλογές > Κλήση προς πολλούς.

### Απάντηση κλήσης ΡΤΤ

Για να απαντήσετε μια κλήση ένας προς έναν, πατήστε το πλήκτρο κλήσης. Για να τερματίσετε την κλήση, πατήστε το πλήκτρο τερματισμού κλήσης.

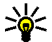

με Συμβουλή: Μπορείτε επίσης να κάνετε κλήση ένας προς έναν ή ομαδική κλήση από τις Επαφές. Επιλέξτε Επιλονές > PTT > Κλήση 1 προς 1 ή Κλήση προς πολλούς.

# Αιτήματα επανάκλησης

Για να αποστείλετε ένα αίτημα επανάκλησης:

Στις Επαφές, μεταβείτε στο όνομα που θέλετε και πατήστε Επιλονές > Αίτημα επανάκλησης.

Όταν κάποιος σας στέλνει ένα αίτημα επανάκλησης, εμφανίζεται το μήνυμα 1 νέο αίτημα επανάκλησ. στην κατάσταση αναμονής.

Για να απαντήσετε στο αίτημα επανάκλησης:

Επιλέξτε Ευφάνιση, μια επαφή και Επιλογές > Κλήση 1 προς 1 για να αρχίσετε μια κλήση 1 προς 1.

### Ομάδες ΡΤΤ Κανάλια

Ένα κανάλι ΡΤΤ περιλαμβάνει μια ομάδα ατόμων (για παράδειγμα, φίλους ή συνεργάτες), οι οποίοι συνδέθηκαν με το κανάλι μετά από πρόσκληση. Όταν καλείτε ένα κανάλι, όλα τα μέλη που συνδέονται με το κανάλι ακούνε ταυτόχρονα την κλήση.

Μπορείτε να συμμετέχετε σε προδιαμορφωμένα κανάλια. Τα κοινόχρηστα κανάλια είναι ανοικτά σε οποιονδήποτε γνωρίζει το URL για το κανάλι.

Όταν είστε συνδεδεμένοι σε ένα κανάλι και συνομιλείτε, όλα τα μέλη που συμμετέχουν στο κανάλι σάς ακούν να μιλάτε. Μέχρι πέντε κανάλια ταυτόχρονα μπορούν να είναι ενεργά.

Επιλέξτε Επιλογές > Επαφές ΡΤΤ > Ομάδες δικτ./κανάλια.

Για να συνδεθείτε σε μια δημόσια προδιαμορφωμένη ομάδα δικτύου ή κανάλι για πρώτη φορά, θα πρέπει πρώτα να δημιουργήσετε μια ομάδα ή ένα κανάλι. Επιλέξτε **Επιλογές** > **Προσθήκη υπάρχοντος** και εισάγετε τις απαιτούμενες πληροφορίες. Αφού δημιουργηθεί ο σύνδεσμος για την ομάδα, μπορείτε να επιχειρήσετε να συνδεθείτε με την ομάδα.

### Ομάδες δικτύου

Οι ομάδες δικτύου αποτελούνται από προδιαμορφωμένες λίστες μελών, που είναι αποθηκευμένες στο διακομιστή. Μπορείτε να ορίσετε τους συμμετέχοντες προσθέτοντάς τους στη λίστα μελών. Όταν επιθυμείτε να μιλήσετε σε μια ομάδα δικτύου, μπορείτε να την επιλέξετε και να την καλέσετε. Ο διακομιστής καλεί κάθε συμμετέχοντα στην ομάδα και η κλήση πραγματοποιείται όταν απαντήσουν οι πρώτοι συμμετέχοντες.

Για να πραγματοποιήσετε μια κλήση επιλέξτε Επιλογές > Επαφές PTT > Ομάδες δικτ./ κανάλια, μεταβείτε στην καρτέλα ομάδων PTT, επιλέξτε μια ομάδα και πατήστε το πλήκτρο κλήσης.

### Δημιουργία ομάδας καναλιού

Για να δημιουργήσετε νέο διαμορφωμένο κανάλι ή ομάδα, πατήστε Επιλογές > Δημιουργία νέου, Ομάδα δικτύου ΡΤΤ ή Κανάλι ΡΤΤ.

Μπορείτε να δημιουργήσετε δικά σας κοινόχρηστα κανάλια, να επιλέξετε το όνομα του δικού σας καναλιού και να προσκαλέσετε μέλη. Αυτά τα μέλη μπορούν να προσκαλέσουν περισσότερα μέλη στο κοινόχρηστο κανάλι.

Μπορείτε, επίσης, να δημιουργήσετε ιδιωτικά κανάλια. Μόνο οι χρήστες που προσκαλούνται από τον οικοδεσπότη επιτρέπεται να συμμετέχουν και να χρησιμοποιούν ιδιωτικά κανάλια.

Για κάθε κανάλι ορίστε Όνομα ομάδας δικτύου, Παρώνυμο και Μικρογραφία (προαιρετικά).

Όταν δημιουργήσετε επιτυχώς το κανάλι, εμφανίζεται μήνυμα που σάς ρωτά εάν θέλετε να στείλετε προσκλήσεις καναλιού. Οι προσκλήσεις καναλιού είναι σύντομα μηνύματα.

7

#### Συνομιλία με ένα κανάλι ή μια ομάδα

Για να μιλήσετε σε ένα κανάλι μετά τη σύνδεσή σας στην υπηρεσία PTT, πατήστε το πλήκτρο κλήσης. Θα ακούσετε έναν ήχο που υποδηλώνει ότι επιτράπηκε η πρόσβαση. Συνεχίστε να κρατάτε πατημένο το πλήκτρο κλήσης όση ώρα μιλάτε. Όταν ολοκληρώσετε, αφήστε το πλήκτρο κλήσης.

Εάν προσπαθήσετε να απαντήσετε σε ένα κανάλι πατώντας το πλήκτρο κλήσης ενώ μιλά κάποιο άλλο μέλος, εμφανίζεται η ένδειξη, **Περιμένετε**. Αφήστε το πλήκτρο κλήσης, περιμένετε να ολοκληρώσει το άλλο άτομο και πατήστε το πλήκτρο κλήσης ξανά όταν θα έχει ολοκληρώσει ο ομιλητής. Εναλλακτικά, κρατήστε πατημένο το πλήκτρο κλήσης και περιμένετε να εμφανιστεί η ένδειξη **Μιλήστε**.

Όταν μιλάτε σε ένα κανάλι, το πρώτο άτομο που θα πατήσει το πλήκτρο κλήσης όταν σταματήσει να μιλά κάποιος, είναι το επόμενο άτομο που θα μιλήσει.

Για να προβάλετε τα ενεργά μέλη ενός καναλιού, όταν έχετε μια ενεργή κλήση στο κανάλι, πατήστε Επιλογές > Ενεργά μέλη.

Όταν ολοκληρώσετε την κλήση PTT, επιλέξτε Αποσύνδ. ή πατήστε **C**. Για να προσκαλέσετε νέα μέλη σε μια ενεργή κλήση, επιλέξτε το κανάλι όταν είστε συνδεδεμένοι σε αυτό. Επιλέξτε **Επιλογές > Αποστολή** προσκλήσεων. Μπορείτε να καλέσετε νέα μέλη μόνον όταν είστε οικοδεσπότης ενός ιδιωτικού καναλιού ή όταν το κανάλι είναι κοινόχρηστο. Οι προσκλήσεις καναλιού είναι σύντομα μηνύματα.

Μπορείτε επίσης να διαφημίσετε την ομάδα σας, ώστε να τη γνωρίσουν και άλλοι να γίνουν μέλη. Επιλέξτε Επιλογές > Αποστολή πρόσκλησης και εισάγετε τις απαιτούμενες πληροφορίες.

#### Απάντηση σε πρόσκληση καναλιού

Για να αποθηκεύσετε μια πρόσκληση καναλιού που έχετε λάβει, πατήστε Επιλογές > Αποθήκευση καναλιού. Το κανάλι προστίθεται στις επαφές PTT, στην προβολή καναλιών.

Αφού αποθηκεύσετε την πρόσκληση καναλιού, εμφανίζεται μήνυμα που σάς ρωτά εάν θέλετε να συνδεθείτε με το κανάλι. Επιλέξτε Ναι για να ανοίξετε την προβολή των συνομιλιών PTT. Η συσκευή σας συνδέεται με την υπηρεσία, εάν δεν είστε ήδη συνδεδεμένοι.

Εάν απορρίψετε ή διαγράψετε την πρόσκληση, η πρόσκληση αποθηκεύεται στο φάκελο εισερχομένων. Για να συμμετέχετε στο κανάλι

αργότερα, ανοίξτε το μήνυμα της πρόσκλησης και αποθηκεύστε την. Επιλέξτε Ναι από το παράθυρο διαλόγου για να συνδεθείτε με το κανάλι.

# Προβολή του μητρώου ΡΤΤ

Επιλέξτε Επιλογές > Μητρώο ΡΤΤ και Αναπάντητες κλήσεις ΡΤΤ, Ληφθείσες κλήσεις ΡΤΤ ή Δημιουργημένες κλήσεις ΡΤΤ.

Για να πραγματοποιήσετε μια κλήση ένας-προςέναν από το μητρώο PTT, επιλέξτε μια επαφή και πατήστε το πλήκτρο κλήσης.

## Ρυθμίσεις ΡΤΤ

Για να αλλάξετε τις ρυθμίσεις χρήστη PTT, επιλέξτε Επιλογές > Ρυθμίσεις και από τα ακόλουθα:

- Εισερχόμενες κλήσεις Επιλέξτε αν οι κλήσεις ΡΤΤ θα επιτρέπονται ή θα μπλοκάρονται.
- Εισερχ. αιτήμ. επανάκλ. Επιλέξτε αν θα λαμβάνετε ή αν θα μπλοκάρονται τα αιτήματα επανάκλησης.
- Κλήσεις λίστας αποδοχής Επιλέξτε αν θα ειδοποιείστε για τις εισερχόμενες κλήσεις PTT ή αν θα απαντώνται αυτόματα.
- Ήχος αιτήμ. επανάκλησης Επιλέξτε έναν ήχο για τα αιτήματα επανάκλησης.

- Εκκίνηση εφαρμογής Επιλέξτε αν θέλετε να συνδέεστε στην υπηρεσία PTT όταν ενεργοποιείτε τη συσκευή σας.
- Προεπιλ. παρώνυμο Πληκτρολογήστε το προεπιλεγμένο σας ψευδώνυμο που εμφανίζεται σε άλλους χρήστες. Ενδέχεται να μην μπορείτε να επεξεργαστείτε αυτή τη ρύθμιση.
- Προβολή δ/νσης ΡΤΤ μου Επιλέξτε πότε θέλετε να εμφανίζεται η διεύθυνση ΡΤΤ σας στους άλλους συμμετέχοντες της κλήσης. Ενδέχεται να μην μπορείτε να επιλέξετε κάποιες από τις επιλογές.
- Λίστα αποδοχής Επιλέξτε σε ποιον θα επιτρέπεται να επικοινωνεί μαζί σας.
- Λίστα φραγμένων Επιλέξτε σε ποιον δε θα επιτρέπεται ποτέ να επικοινωνεί μαζί σας.
- Εμφ. κατάστ. σύνδ. μου Επιλέξτε πότε θέλετε να εμφανίζεται η κατάστασή σας σε άλλους χρήστες. Ο φορέας παροχής υπηρεσιών σας ενδέχεται να μην υποστηρίζει απαραίτητα αυτήν τη λειτουργία.
- Ρυθμίσεις σύνδεσης Επιλέξτε για να επεξεργαστείτε τις ρυθμίσεις της σύνδεσής σας, αν χρειάζεται (οι ρυθμίσεις αυτές, συμπεριλαμβανομένων και των ρυθμίσεων SIP, XDM και Παρουσίας, ενδέχεται να έχουν μεταδοθεί μέσω ραδιοσήματος (over the air).